## 微星 BIOS 设置教程

1、开机不断点击键盘"Delete"键进入主板 BIOS 界面,点击右侧"硬件监控"功能按钮 (不同主板设置方式不一,详情请参考主板厂商官网)

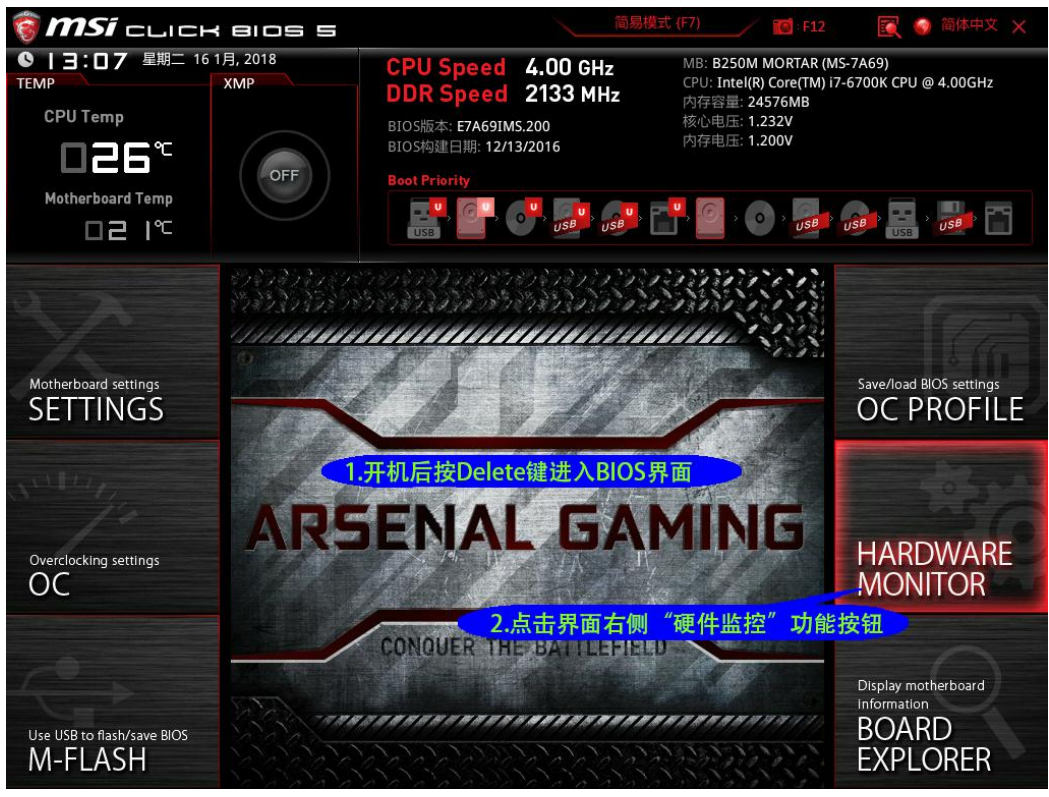

2、选中相应风扇,点击方框关闭智能风扇模式

|                         | 26°C/78°F | CPU 1                | <b>ふ</b><br>系统 1 | <b>系</b> 统 2   | <b>ふ</b><br>系统 3 |           |        |           |        |
|-------------------------|-----------|----------------------|------------------|----------------|------------------|-----------|--------|-----------|--------|
| ☑ 🧷 系统                  | 22°C/71°F | 2450RPM              | ORPM             | 1495RPM        | 1730RPM          |           |        |           |        |
| O PWM⊙DC                |           |                      |                  |                |                  |           |        |           |        |
|                         |           | 3 洗中相应风扇洗顶卡 关闭智能风扇横式 |                  |                |                  |           | 7000   | 85°C/185° |        |
|                         |           | 90/478               |                  |                | <b>NUT BIEF</b>  | 1/33 1× 1 | 6300   | 70°C/158° |        |
|                         |           |                      |                  |                |                  |           |        |           |        |
|                         |           |                      |                  |                |                  |           |        |           |        |
| SYS Fan3 step up time   |           |                      |                  |                |                  |           |        |           |        |
| : 0.1s                  |           |                      | 4.按              | "F10"          | 保存并退出            | H         |        | 12.00V    |        |
| SYS Fan3 step down time |           | 30/ 86               |                  |                |                  |           |        |           |        |
| : 0.1s                  |           | 20/ 68               |                  | ᡅᢌᡢᡊ᠊ᡊ         | ᠗ᡊ᠆ᡙᡗ᠕᠆᠕ᢙ        | محمحم     | 1400   |           |        |
|                         |           |                      |                  |                |                  |           |        |           |        |
|                         |           |                      |                  |                |                  |           |        |           |        |
|                         |           | 🖞 (°C) 🖞 (°F)        |                  |                |                  |           | (RPM)  |           |        |
|                         |           |                      |                  |                | 全部全速(            | (F)       | 全部设为默认 | (D) 撤销全   | 部设置(C) |
|                         |           |                      |                  |                |                  |           |        |           |        |
| 1.232                   | 0.976     | 1.07                 | 2                | 5.080          |                  | 12.288    | 1.2    |           |        |
|                         | Ti i      | i i                  |                  |                | I                |           |        |           |        |
| CDUIT A                 | CDU 1/0   | COLLER               |                  | Ti litta IEN I | 7.14.11.21       | _         | rb t=  | 255       |        |

3、按"F10"保存并退出